## Como submeter uma proposta no SIGFAPERGS - EDITAL 07/2020 PROGRAMA FINEP – TECNOVA/RS 2ª EDIÇÃO

1. Acessar o SIGFAPERGS (utilizando preferencialmente o navegador Mozilla Firefox) no endereço: <u>https://sig.fapergs.rs.gov.br</u> e informar os dados de acesso conforme figura abaixo:

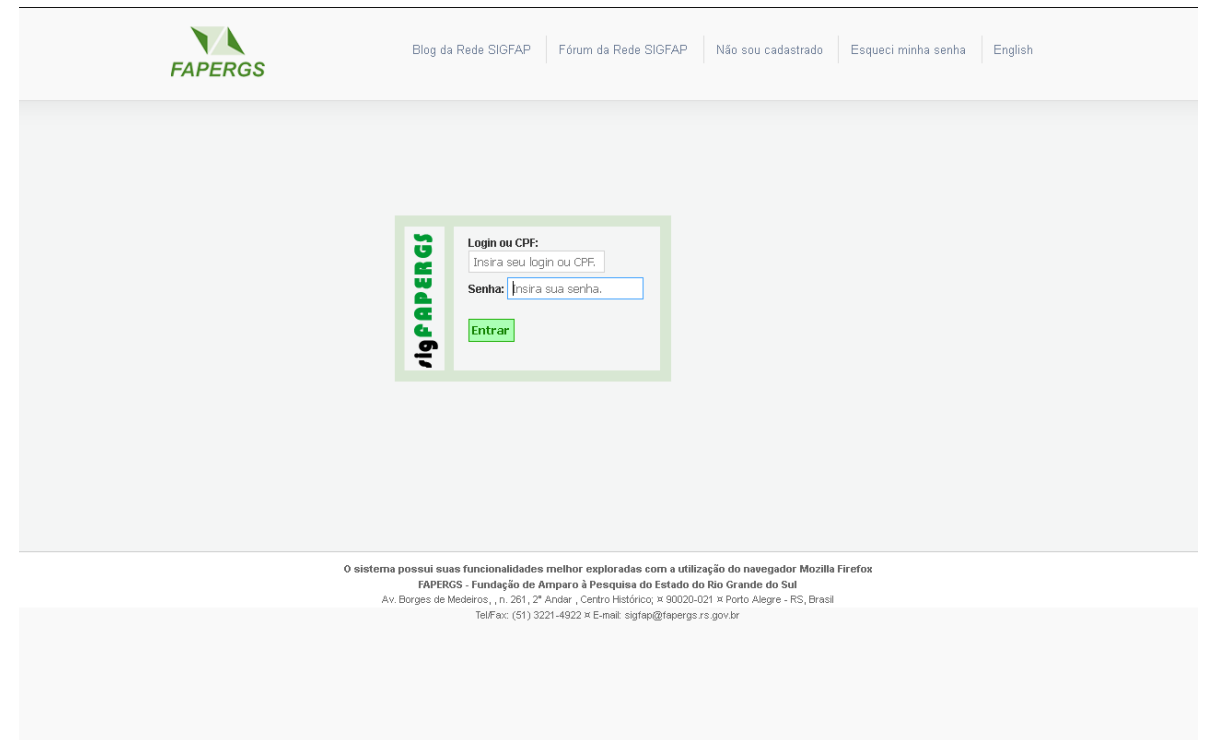

2. Localizar o EDITAL 07/2020 PROGRAMA FINEP – TECNOVA/RS 2ª EDIÇÃO, selecionando o mesmo abaixo da seção Editais Abertos conforme a figura abaixo:

|                                                                                                    | estre Cerraia Pleausar tala Seir                                                                                                    |
|----------------------------------------------------------------------------------------------------|----------------------------------------------------------------------------------------------------|
| FAPERGS Bem vindola) Paulo Ricardo Lo. Sua sessão                                                                                                    | astro Correto Dioquear teta Sair                                                                                                    |
|                                                                                                    |                                                                                                    |
| Avisos  Vick está incuídeo como Cestor institucional. Vaja os Projetos por Edital.  Unico possa um contet penedamina para a partopação em um projeto.  Viliantenia o seu cadastro sempre abalizado!                                                                                                    | Projetos por Edital<br>Ações de consultor AdHoo<br>Dados Pessoais                                                                                                    |
| Últimas Mensagens 🛛 🖓 (isem assunto) (1)mensagem(ns) não lide                                                                                                    | Atualizar Cadastro 🔊<br>Atualizar Curriculo Lattes<br>Alterar Senha 🎇                                                                                                    |
| Editais Abertos  Alternative and a second and a second an | Envio de Documentos Pessoals<br>1: Ocresio<br>Rectigar Managam<br>Ver Todas<br>1: Aquivos<br>Prestação de Contas Outrapa<br>Prestação de Contas Outrapa<br>Outras<br>1: Tabelas<br>Didras - Nacional<br>Didras - Nacional<br>Didr |
| Econômicia à litoração           Vigência - 0 1-06-2020 - 17-07-2020           dados de sig Spregungov.bc           Modifiadade - Projoto                                                                                                    |                                                                                                    |

 Preencher o formulário conforme a sequência: 1 - Título da Proposta, 2 - Área de Conhecimento, 3 -Início Previsto, 4 – Temas . Após, clicar em PRÓXIMO PASSO;

| PROPOSIA<br>Formulário Eletrônico de Propo                                                                                                    | ista de Projeto                                                                                                    |                                                | 1.Prineñal<br>1.1 Título<br>1.2 Arquivos<br>1.3 Plano de Apresentação                                                                                                    | <b>_</b> |
|----------------------------------------------------------------------------------------------------|----------------------------------------------------------------------------------------------------|------------------------------------------------|----------------------------------------------------------------------------------------------------|----------|
| Edita/Prog. Especial:<br>Titulo do Proeto:<br>Área de Conhecimeno 1.º<br>Área de Conhecimeno 2:<br>Área de Conhecimeno 3:<br>Grupo de Fesquisa/C NPq:<br>Instituição Executora.º<br>Unidade Executora.º<br>Unidade Executora.º<br>Início Previsto.º<br>Buração 7:<br>Possui inovação Tecnológica: | Campos Obrigatórios      OVID - EDITAL 07/2020 PROGRAMA FINEP - TECH     Prenchal     Tescolher Área 1]     Prenchal     Escolher Área 2]     Prenchal     Escolher Área 3]      Fundação de Amparo à Pesquisa do Estado     do Rs - (FAPERGS)     Fapergs     [Escolher Instituição/Unidade]      10 Més/Meses     Sim © Não      ) Agrongódol      ) Agrongódol      ) Agrong | 9<br>9<br>9<br>9<br>9<br>9<br>9<br>9<br>9<br>9 | <ul> <li>1.3 Piano de Apresentação</li> <li>1.4 Abrangência</li> <li>2.Equipe e Cronograma</li> <li>2.1 Membros</li> <li>2.2 Atividades</li> <li>3.Orçamento</li> <li>3.1 Diárias</li> <li>3.2 Material de Consumo</li> <li>3.3 Passagens</li> <li>3.4 Serviços de Terceiros</li> <li>3.5 Material Permanente</li> <li>3.6 Recursos Solicitados</li> <li>3.7 Orçamento Consolidado</li> <li>Submeter Proposta<br/>Erwar proposta para julgamento</li> <li>Ferramentas</li> <li>Visualizar Amprimir</li> <li>Verificar Pendências</li> <li>Salvar</li> </ul> |          |
| (                                                                                                    | Passo Anterior Próximo Passo »                                                                                                    |                                                |                                                                                                    | •        |

4. Após Anexar todos os documentos relativos à proposta, clicar no botão **FECHAR.** Após, clicar em PRÓXIMO PASSO;

|                                                                                                    | Dem Vindu(a) Paulo Kicaruo Lu Sua sessao in                                                                                                    | a bioquear ent. 04.59.11 Horano do Servidor. 03.21.50                                                                                                    |
|----------------------------------------------------------------------------------------------------|----------------------------------------------------------------------------------------------------|----------------------------------------------------------------------------------------------------|
| ► ARQUIVOS<br>Fara enviar os Documentos Pessoais solicitados nesis<br>Documentos Pessoais Encecesário que o Documento<br>Documento Pessoai solicitado foi enviado anteriormo<br>outra proposta, ele está listado na tabela Arquivos e<br>Envi<br>Nome Tamanho<br>(Clique aquí para anexar ou apagar arquivos) [Cli<br>« Passo Arterior | Intos Pessoais<br>Itali () anexe-os utilizando a área de Envio de<br>steja no formato PDF antes de anexá-lo. Se o<br>Io de Arquivos<br>Tecnova - Inscrição no Cadastro Nacional de<br>sesoa Jurídica - CNFJ (2Mb - PDF)<br>Tecnova - Colpia de Aivará de Funcionamento da<br>mpresa (válido) ou provisión (3Mb - PDF)<br>Tecnova - Declaração sobre o contencioso da<br>mpresa proponente (5Mb - PDF)<br>Tecnova - Licença Ambiental para o projeto ou<br>claração de sua desnecessidade (5Mb - PDF)<br>Tecnova - Comprovação do vinculo do<br>oordenador do Projeto à Empresa (5Mb - PDF)<br>Tecnova - Comprovação do vinculo do<br>oordenador do Projeto à Empresa (5Mb - PDF)<br>Tecnova - Declaração de comprometimento de<br>note de contrapantida financeira (5Mb - PDF)<br>Mentum arquivo anexadot!! | E Menu<br>1.Principal<br>1.1 Titulo<br>1.2 Arquivos<br>1.3 Plano de Apresentação<br>1.4 Abrangência<br>2.Equipe e Cronograma<br>2.1 Membros<br>2.2 AtiMdades<br>3.Orçamento<br>3.1 Diárias<br>3.2 Material de Consumo<br>3.2 Passagens<br>3.4 Serviços de Terceiros<br>3.5 Material Permanente<br>3.6 Recursos Solicitados<br>3.7 Orçamento Consolidado<br>Submeter Proposta<br>Enviar proposta para julgamento<br>Ferramentas<br>Visualizar Imprimir<br>Verificar Pendências<br>Salvar |

5. No submenu 1.3 Apresentação, preencher os campos RESUMO DA PROPOSTA DE PROJETO e PALAVRAS-CHAVE. Após, clicar em PRÓXIMO PASSO;

| FAPERGS                                                                                                    | Menu Inicial Visualiza<br>Bem vindo(a) <b>Paulo Ricardo Lo</b>             | r Verificar Pe<br>o Sua sessão in | indências Salvar Eloqueartela Sair<br>rábloquearem: 04-59.49 Horário do Servidor: 03.22.13                                                                                                    |
|----------------------------------------------------------------------------------------------------|----------------------------------------------------------------------------|-----------------------------------|----------------------------------------------------------------------------------------------------|
| PLANO DE APRESENTAÇÃO     Campos Obrigatórios     Pasumo da Droposta d                                                                  | e Drojeto*                                                                 |                                   | □ Menu<br>1.Principal<br>1.1 Título<br>1.2 Arquivos                                                                                                    |
| Total de Palavras: 0 Máxin<br>Palavras-chava                                                                                            | no de 1200 palawas                                                         | 0                                 | 1.3 Plano de Apresentação<br>1.4 Abrangência<br>2.Equipe e Cronograma<br>2.1 Membros<br>2.2 Atividades<br>3.Orçamento<br>3.1 Diárias<br>3.2 Material de Consumo<br>3.3 Passagens<br>3.4 Serviços de Terceiros<br>3.5 Material Permanente<br>3.6 Recursos Solicitados<br>3.7 Orcamento Consellado |
| (Separar as palavras ape<br>Síntese do Proj                                                                                             | enas com vírgula)<br>eto                                                   | 3                                 | Submeter Proposta<br>Enviar proposta para julgamento                                                                                                    |
| Obs: Atençãol Caso seja aprovado o presente projeto, as<br>disponibilizadas na <i>homepage</i> da FAPEROS para o públic<br>obrigatório. | nformações no espaço abaixo serão<br>o em geral. O preenchimento deste car | npo não é                         | Ferramentas<br>Visualizar/Imprimir<br>Verificar Pendéncias<br>Salvar                                                                                                    |

6. Preencher o campo ABRANGÊNCIA com a cidade na qual a empresa está localizada. Após, clicar em PRÓXIMO PASSO;

| FAPERGS                                | Menu Inicial VIsualizar Verificar Per<br>Bem vindo(a) <b>Paulo Ricardo Lo</b> Sua sessão in | ▲<br>ndências Salvar Bloquear tela Sair<br>á bloquear em: 04.59.50 Horário do Servidor: 03.22.37                                                                                                    |
|----------------------------------------|---------------------------------------------------------------------------------------------|----------------------------------------------------------------------------------------------------|
| > ABRANGÊNCIA<br>Estado:<br>Município: | Selecione                                                                                   | □ Menu<br>1.Principal<br>1.1 Título<br>1.2 Arquivos<br>1.3 Plano de Apresentação<br>1.4 Abrangência                                                                                                    |
|                                        | Adicionar Município Remover Município                                                       | 2.Equipe e Cronograma<br>2.1 Membros<br>2.2 Atividades<br>3.Orgamento<br>3.1 Diárias<br>3.2 Material de Consumo<br>3.3 Passagens<br>3.4 Serviços de Terceiros<br>3.5 Material Permanente<br>3.6 Recursos Solicitados<br>3.7 Orgamento Consolidado |
|                                        |                                                                                             | Submeter Proposta<br>Erwar proposta para julgamento<br>Ferramentas<br>Visualizar Imprimir<br>Verificar Pendéncias<br>Salvar                                                                                                    |
|                                        | 0 sistema possui suas funcionalidades melhor exploradas com a utilização do navega          | dor Mozilla Firefox                                                                                                    |

 No Membros, podem ser inseridos todos os pesquisadores que possuem cadastro no SIGFAPERGS. OBS: Todos os convites deverão ser autorizados pelos membros de equipe convidados. Os pesquisadores convidados poderão confirmar a presença na equipe acessando o SIGFAPERGS com seu LOGIN e SENHA.

|                           |                      |                     |              |                  |               |                 | пМори                                               |
|---------------------------|----------------------|---------------------|--------------|------------------|---------------|-----------------|-----------------------------------------------------|
| EQUIPE E CRONOGE          | RAMA                 |                     |              |                  |               |                 | 1 Drincipal                                         |
| ATENÇÃO! Não é obriga     | tório vincular os fu | turos bolsistas ne: | sta etapa de | e elaboraçã      | o. A solicita | ição de bolsas  | 1.1 Título                                          |
| será um processo que c    | ocorrerá após a ap   | rovação da propos   | sta.         |                  |               |                 | 1.2 Arquivos                                        |
| Todos os membros da e     | equipe devem acei    | tar o convite de pa | rticipação n | o projeto. P     | ara isso, d   | evern entrar na | 1.4 Abrangência                                     |
| sua área restrita do SIGI | FAPERGS e aceita     | r o convite.        |              |                  |               |                 | 2 Employ of Cronomana                               |
|                           |                      |                     |              |                  |               | (3              | 2.1 Membros                                         |
|                           |                      | Membros Cadast      | rados        |                  |               |                 | 2.2 Atividades                                      |
| Nome                      | Instituição          | Função              | Situação     | Data<br>Incercão | Data          | Opções          | 3.Orçamento                                         |
| Paulo Ricardo Lopes       |                      |                     |              | macrçuo          | HOURG         | 0               | 3.1 Diárias<br>3.2 Material de Consumo              |
| Leite                     | FAPERGS              | Coordenador(a)      | 2            |                  |               | ~               | 3.3 Passagens                                       |
|                           |                      | Incorir Novo M      | ombro        |                  |               |                 | 3.4 Serviços de Terceiros                           |
|                           |                      | INSENT NOVO M       | embro        |                  |               |                 | 3.5 Material Permanente<br>3.6 Recursos Solicitados |
|                           |                      |                     |              |                  |               |                 | 3.7 Orçamento Consolidado                           |
|                           |                      |                     |              |                  |               |                 | Submeter Dronosta                                   |
|                           |                      |                     |              |                  |               |                 | Enviar proposta para julgamento                     |
|                           |                      |                     |              |                  |               |                 | Ferramentas                                         |
|                           |                      |                     |              |                  |               |                 | Visualizar/Imprimir                                 |
|                           | « Passo              | Anterior F          | Próximo Pass | :0 »             |               |                 | Verificar Pendencias<br>Salvar                      |
|                           |                      |                     |              |                  |               |                 | Curta                                               |
|                           |                      |                     |              |                  |               |                 |                                                     |

8. Ao adicionar o pesquisador previamente cadastrado no SIGFAPERGS, poderá ser encaminhado um email com as informações importantes sobre o Projeto.

|                                                                                                    | Deni virtuo(a) Paulo Rical do Lu Sua sessao i                                                                                                    | rá bloguear em: 04:59:40 Horário do Servidor: 03:50:26 |
|----------------------------------------------------------------------------------------------------|----------------------------------------------------------------------------------------------------|--------------------------------------------------------|
| EQUIPE E CRONOGRAMA      ATENÇÃO! Não é obrigatório vincular os futuros bolsis                                                                                        | tas nesta etapa de elaboração. A solicitação de bolsas                                                                                                    | D Menu<br>1.Principal<br>1.1 Titulo                    |
| sera um processo que ocorrera apos a aprovação da<br>Todos os membros da equ<br>sua área restrita do SIOFAF<br>Nome Comp<br>En<br>Instituição Emp<br>Link Curriculo A | proposta.<br>r<br>Pesquisador<br>Meto: Daniela Ziani Scherer<br>mail: daniela-scherer@rupergs.rs.gov.br<br>esa: Fundaşão de Amparo à Pesquisa do Estado do Rs - F<br>reas: da | APEROS                                                 |
| Paulo Ricardo Lopes                                                                                                    |                                                                                                    | Consumo<br>Terceiros<br>manente<br>picitados           |
|                                                                                                    | Enviar E-mail Inserir Imprimir Fechar                                                                                                    | a para julgamento                                      |
| « Passo Artarior                                                                                                    | Próximo Passo >                                                                                                    | Visualizar Amprimir<br>Verificar Pendéncias<br>Salvar  |

9. A confirmação de participação nos projetos poderá ser acompanhada pelo proponente através de cores:

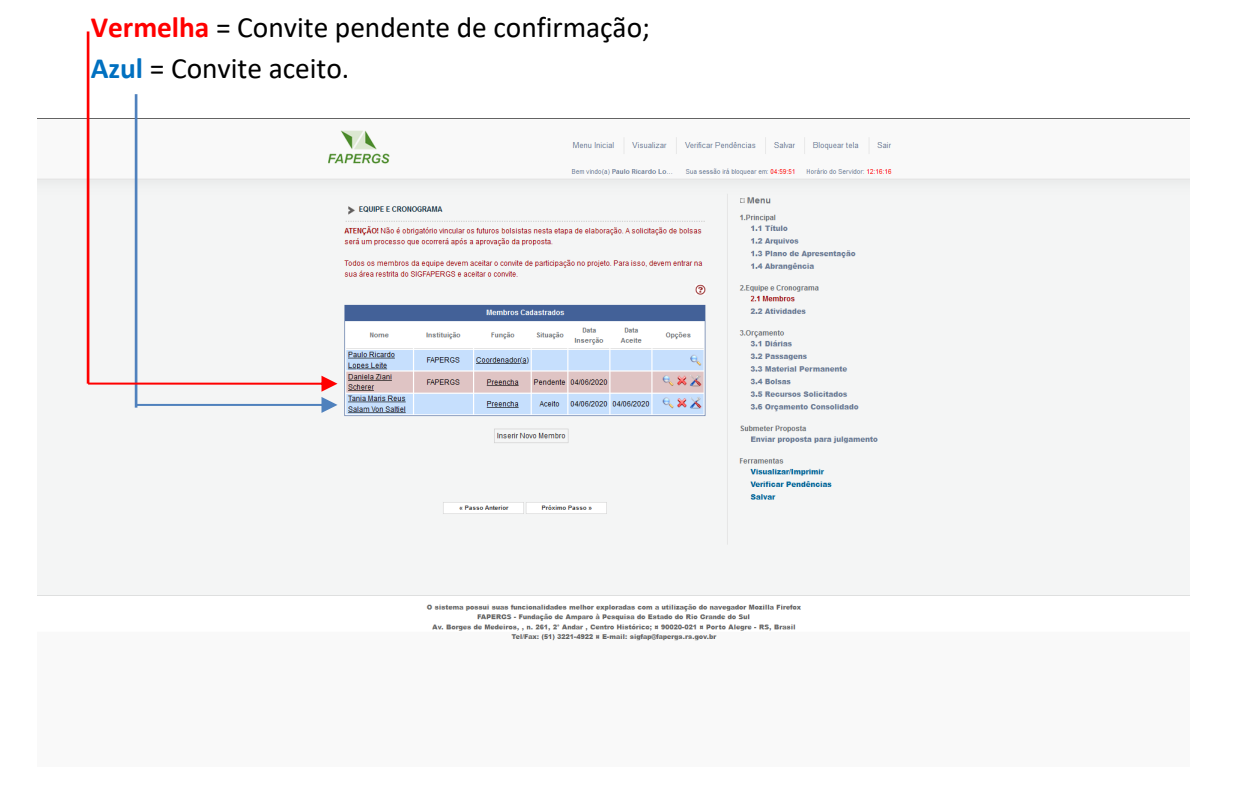

10. Na Aba ATIVIDADES, poderão ser atribuídas tarefas a todos os membros da equipe, com o preenchimento das informações MÊS DE INÍCIO e DURAÇÃO. Além do coordenador da Atividade, poderão ser selecionados outros membros, componentes da equipe cadastrada na etapa anterior. Obs.: O Mês de início e a duração possuem relação direta com o campo DURAÇÃO, preenchido no Submenu 1.1 TÍTULO. Os projetos não poderão ter atividades que perdurem por um período maior do que a duração preenchida. Após, clicar em PRÓXIMO PASSO;

| EQUIPE E CRONOGRAMA                     |                                                                                                    |                      | 🗆 Menu                                                              |
|-----------------------------------------|----------------------------------------------------------------------------------------------------|----------------------|---------------------------------------------------------------------|
|                                         | Atividades                                                                                                    |                      | 1.Principal<br>1.1 Título                                           |
|                                         | Athidadae                                                                                                    |                      | 1.2 Arquivos<br>1.3 Plano de Apresentação                           |
| Atividade                               | Início Duração Responsá                                                                                         | vel Opcões           | 1.4 Abrangência                                                     |
|                                         | Inserir Nova Atividade                                                                                          |                      | 2.Equipe e Cronograma<br>2.1 Membros                                |
| Atividade:                              |                                                                                                    | <b>?</b>             | 2.2 Atividades<br>3.Orçamento                                       |
| Mês de Início:                          | 1° Mês                                                                                                    | 3                    | 3.1 Diárias<br>3.2 Material de Consumo                              |
| Duração:                                | 1 Veses                                                                                                    | 3                    | 3.3 Passagens<br>3.4 Servicos de Terceiros                          |
| C. Horária Semanal:                     | 1 Horas                                                                                                    | 3                    | 3.5 Material Permanente<br>3.6 Recursos Solicitados                 |
| Responsável:                            | Paulo Ricardo Lopes Leite                                                                                       | 3                    | 3.7 Orçamento Consolidado                                           |
| Membros vinculados a esta<br>atividade: | Paulo Ricardo Lopes Leite<br>ATENÇÃO! Não é obrigatório vincular os futuros<br>etapa de elaboração da Proposta. | 🕜<br>bolsistas nesta | Submeter Proposta<br>Enviar proposta para julgamento<br>Ferramentas |
|                                         | Inserir Limpar                                                                                                  |                      | Visualizar/Imprimir<br>Verificar Pendéncias<br>Salvar               |
|                                         |                                                                                                    |                      |                                                                     |

 Aba DIÁRIAS, caso o proponente deseje solicitar, o destino e quantidade deverão ser preenchidos, bem como o período de utilização e os valores, que podem ser consultados clicando no link TABELA DE DIÁRIAS ou também no site da FAPERGS.

Após o preenchimento da localidade, clicar em OK, informar a quantidade de diárias que serão utilizadas na referida localidade e valores. Logo após, clique no botão INSERIR.

| > Ordyweeth O       Déricas       1.1 Titulo         Apagar       Localidade       Més       Precencher         Yeagar Selectonados]       Outros Paises.       2.4 Rubros         Localidade       Més       Precencher       2.4 Rubros         Localidade:       Prise:       Si Lacival       3.0 Gramento         Prise:       Si Lacival       Si Lavival       3.0 Karial Pennente         N* de Diárias:       Província:       Si Lavival       3.1 Diárias         V.* de Diárias:       Província:       Si Lavival       3.1 Diárias         Data:       Prevente       Viv.       Fechar       3.6 Recursos Solicitados         J.7 Orçamento Consolidado       J.7 Orçamento Consolidado       3.7 Orçamento Consolidado         J.8 meter ir Linger       Verenir Linger       Periamentas       Submeter Proposta         Envir proposta para julgamento       Periamentas       Salvar                                                                                                    |                       |                |                |                        |                   |   | 🗉 Menu                                               |
|----------------------------------------------------------------------------------------------------|-----------------------|----------------|----------------|------------------------|-------------------|---|------------------------------------------------------|
| Diárias*       1.1 ritulos         Apagar       Localidade       Més         Total       Preencher       2.4 rujukos         Ipagar Selecionados       Vacional. © Outros Paises.       2.4 rujukos         Localidade:       Prist: sri Lavia       2.4 rujukos         Prist:       Sri Lavia       0.0000 Paises.         Localidade:       Prist: sri Lavia       2.4 Rujukos         Prist:       Sri Lavia       0.0000 Paises.         Localidade:       Prist:       Sri Lavia         Prist:       Sri Lavia       Sorgamento         Sorgamento       3.1 Diárias       3.0 reamento         Sorgamento       3.1 Diárias       3.0 reamento         Moeda:       Prist:       Sri Lavia       Sorgamento         Moeda:       Prist:       Vinterior       Pristicato         Poist:       Prist:       Vinterior       Pristicato         Potati:       Pristicato       Sorgamento       Sorgamento         Sorgamento       Sorgamento       Sorgamento       Sorgamento         Moeda:       Pristicato       Pristicato       Sorgamento         Sorgamento       Sorgamento       Sorgamento       Sorgamento         Sorgamento       Pris                                                                                                    | > ORÇAMENTO           |                |                |                        |                   |   | 1.Principal                                          |
| Apagar       Localidade       Més       Preencher       1.3 Plano de Apresentação         I/A pagar       Localidade       Més       Preencher       2.4 Ruinbarce         [Poagar Selecionados]       C       Nacional. © Outros Paises.       2.1 Membros       2.2 Atividades         Localidade:       Preencher       Presco       9.00       3.0 rçamento       3.1 Diárias         Prescher       Ok       Prescher       0.1 Seconal       0.0 ros Paises.       2.2 Minibarce       2.2 Minibarce         N* de Diárias:       Prescher       Prescher       0.1 Seconal       0.0 ros Paises.       3.0 rçamento       3.1 Diárias         Data:       Prescher       Orde       Prescher       3.6 Material de Consumo       3.8 Material de Consumo         Moeda:       © em Re       Data:       Poarterior       S.6 Material Permanente       3.6 Recursos Solicitados         J.7 Orçamento Consolidado       Jata:       Preschir       Unear       Submeter Proposta       Envir proposta         erridar proposta       erridar Pendéncias       SaMart       SaMart       SaMart                                                                                                    |                       |                | Diárias*       |                        |                   |   | 1.2 Arquivos                                         |
| Apsgar       Localidade       Més       Preencher       1.4 Abrangiecia         [Apsgar Selecionados]       Image       Outros Paises.       2.4 Mindros       2.2 AtMidades         Localidade:       Preencher       Presencher       3.1 Abrangiecia       3.0 rçamento         N* de Diárias:       Prevencher       Estado:       Estado:       3.1 Abrangiecia         Wie et unitario       200       Tabela de       Benever       3.6 Recursos Solicitados         Jostais:       200       Tabela de       Benever       3.6 Recursos Solicitados         Jostais:       Preventer       Invertir Umper       Fechar       Submeter Proposta         Enviro reposta para julgamento       Enviro reposta para julgamento       Submeter Proposta         Enviro reposta para julgamento       Feramentas       Visualizar.Imprinir         Vesticar Proposta       Salvarí                                                                                                    |                       |                | Diárias        |                        |                   |   | 1.3 Plano de Apresentação                            |
| Tota       Precencer       2-Engine e Conograma         [Apagar Selectionados]       C Nacional. © Outos Palses.       2.1 Membros         Localidade:       Preencler       Si Locka         Preencler       Preencler       Si Locka         N* de Diárias:       Provincia:       Si Locka         Outoral:       000       Fachar       3.1 Diárias         Custo Unitário:       200       Tabela de       3.3 Passagens         Moeda:       C em Re       Neerir       Localidades       3.6 Rocursos Solicitados         Joarda:       Imperior       Verenir       Submeter Proposta       Envira proposta para julgamento         Verenire:       Próximo Passo a       Salvarí       Salvaría                                                                                                    | Apagar Localidade     | e Més          |                |                        | -                 |   | 1.4 Abrangēncia                                      |
| [Ap sgar Selectonados]       C Nacional & Outros Pases.       2.1 Martinuos         Localidade:       Localidadi (Secondadi (Secondadi (                                                                                                    |                       | Total          | Preencher      | Galant                 | _                 | - | 2.Equipe e Cronograma                                |
| Image: Second control of the second control of the second control of th                                                                                                    | [Apagar Selecionados] |                | V Nacional.    | Cutros Países.         |                   |   | 2.1 Membros<br>2.2 Atividades                        |
| Localidade:<br>Presin: Situation<br>Presin: Situation<br>Provincia:<br>Provincia:<br>Pro |                       | Inse           | Loca           | i da Diaria / Hospedaj | gem Internacional | _ | 2.0                                                  |
| Preenche       Preenche       Statuo       3.2 Material de Consumo         N.* de Diárias:       OK       Fechar       3.3 Passagens         Custo Unitário:       DO       Trabela de       3.4 Sarviços de Terceiros         Moeda: <ul> <li>em Re</li> <li>Data:</li> <li>terner</li> <li>Uneerir</li> <li>Uneerir</li> <li>Uneerir</li> <li>Próximo Passo a</li> <li>Salvar</li> <li>Salvar</li> <li>Salvar</li> <li>Salvar</li> <li>Salvar</li> <li>Salvar</li> <li>Salvar</li> <li>Salvar</li> <li>Salvar</li> <li>Salvar</li> <li>Salvar</li> <li>Construction</li> <li>Salvar</li> <li>Salvar</li></ul>                                                                                                    | Localida              | de:            | Pais:          | Sri Lanka              |                   |   | 3.0rçamento<br>3.1 Diárias                           |
| N° de Diárias:<br>Custo Unitário:<br>Custo Unitário:<br>Data:<br>Inserir<br>Ungar<br>Casto Arterior<br>Próximo Passo a<br>Custo Unitário:<br>Passo Arterior<br>No de Casto<br>No de Casto<br>No de Cas                           |                       | [Preenche      | Província:     |                        |                   |   | 3.2 Material de Consumo                              |
| Custo Unitário:<br>Doo<br>Tabela de<br>Moeda:<br>e em Re<br>Data:<br>e Paszo Arterior<br>e Paszo Arterior<br>Próximo Paszo a<br>Custo Unitário:<br>Moeda:<br>e em Re<br>Visenir<br>Lingar<br>e Paszo Arterior<br>Próximo Paszo a<br>Custo Unitário:<br>Paszo Arterior<br>Próximo Paszo a<br>Custo Unitário:<br>Paszo Arterior<br>Próximo Paszo a<br>Custo Unitário:<br>Paszo a<br>Custo Unitário:<br>J.3.5 Material Pormanente<br>3.6 Recursos Solicitados<br>3.7 Orçamento Consolidado<br>Submeter Proposta<br>Envár proposta para julgamento<br>Visualizar.tmprimir<br>Verificar Pendências<br>Salvar                                                                                                    | N.º de Diári          | as: 1          |                |                        |                   |   | 3.3 Passagens                                        |
| Image: Tablela de Moeda:          • em Re           3.6 Recursos Solicitados         3.7 Orçamento Consolidado          Data:          • em re           • summer reproposta         Enviar proposta para julgamento          Indentir          Iunear           • restriction parao a             • exertir          Prówimo Parazo a           • Salvar                                                                                                    | Custo Unitá           | rio: 0.00      |                | Uk Fed                 | har               |   | 3.4 Serviços de Terceiros<br>3.5 Material Permanente |
| Moeda: C em Re<br>Data:<br>Vesenir Umper<br>( Paszo Arderior) Próximo Paszo a<br>( Paszo Arderior) Próximo Paszo a<br>( Paszo Arderior) Próximo Paszo a<br>( Paszo Arderior) Próximo Paszo a<br>( Paszo Arderior) Próximo Paszo a<br>( Paszo Arderior) Próximo Paszo a<br>( Paszo Arderior) Próximo Paszo a<br>( Paszo Arderior) Próximo Paszo a<br>( Paszo Arderior) Próximo Paszo a<br>( Paszo Arderior) ( Próximo Paszo a<br>( Paszo Arderior) ( Próximo Paszo a<br>( Paszo Arderior) ( Paszo a<br>( Paszo Arderior) ( Pas                                                                                                    |                       | (Tabela d      |                |                        |                   |   | 3.6 Recursos Solicitados                             |
| Deta:                                                                                                    | Moe                   | da: 🔍 em Re    |                |                        |                   |   | 3.7 Orçamento Consolidado                            |
| Enviar proposta para julgamento Insenir Umoar Ferramentas Visualizar Imprimir Verificar Pendéncias Salvar                                                                                                    | Di                    | ata: 1° 💌      | moo            |                        |                   |   | Submeter Proposta                                    |
| reserir Umoar     Ferramentas     Visualizar Imprimir     Verificar Pendéncias     Salvar                                                                                                    |                       |                |                |                        |                   |   | Enviar proposta para julgamento                      |
| Visualizar Imprimir<br>Verificar Pendéncias<br>Salvar                                                                                                    |                       |                | Inserir Limpar |                        |                   |   | Ferramentas                                          |
| e Passo Anterior     Próximo Passo »     Salvar                                                                                                    |                       |                |                |                        |                   |   | Visualizar/Imprimir                                  |
|                                                                                                    |                       | < Passo Anteri | or Próxi       | mo Passo »             |                   |   | Verificar Pendencias<br>Salvar                       |
|                                                                                                    |                       |                |                |                        |                   |   |                                                      |

12. Na aba MATERIAL DE CONSUMO, a especificação, bem como as quantidades, unidades de medida (em unidades, kilos, litros ou outras) e os custos unitários deverão ser informados. Sugerimos agrupar itens de material de consumo, como por exemplo: vidraria em geral; materiais descartáveis, reagentes em geral; reagentes para PCR; meios de cultivo. O detalhamento excessivo compromete o pesquisador a comprar os itens e quantidades listados, dificultando a gestão dos recursos. Após o preenchimento, clicar no botão INSERIR, e após adicionados todos os materiais de consumo, clicar em PRÓXIMO PASSO.

|                 |                 |            |                   | Bern vindo(a) Pa | ulo Ricardo Lo. | Sua se | essão irá bloquear em: 04:59:48 Horário do Sei | rvidor: 03:25:21 |
|-----------------|-----------------|------------|-------------------|------------------|-----------------|--------|------------------------------------------------|------------------|
|                 |                 |            |                   |                  |                 |        |                                                |                  |
| ORÇAMENTO       |                 |            |                   |                  |                 |        | ⊡ Menu                                         |                  |
|                 |                 | м          | aterial de Consi  | umo              |                 |        | 1.Principal<br>1.1 Título<br>1.2 Arquivos      |                  |
|                 |                 | М          | laterial de Consu | umo              |                 |        | 1.3 Plano de Apresentação                      |                  |
| Apagar          | Especificação   | Mês        | Quantidade        | Custo Unitário   | Custo Total     | Opções | 1.4 Abrangencia                                |                  |
|                 |                 | Total      |                   |                  | R\$ 0,0         | 0      | 2.Equipe e Cronograma                          |                  |
| Apagar Selecion | nados]          |            |                   |                  |                 |        | 2.2 Atividades                                 |                  |
|                 |                 | Inserir No | ovos Materiais d  | le Consumo       |                 |        | 2.0                                            |                  |
|                 | Especificação:  |            |                   |                  | _               | (?)    | 3.1 Diárias                                    |                  |
|                 |                 |            |                   |                  |                 |        | 3.2 Material de Consumo                        |                  |
|                 | Quantidade:     |            |                   | Unidada          | 1               | ?      | 3.3 Passagens                                  |                  |
|                 |                 | Ľ          |                   | Childooc         |                 | _      | 3.5 Material Permanente                        |                  |
|                 | Custo Unitário: | p,00       |                   |                  |                 | 3      | 3.6 Recursos Solicitados                       |                  |
|                 | Moeda:          | € Em       | Real              |                  |                 | 3      | 3.7 Orçamento Consolidado                      |                  |
|                 | Data:           | 1.         | ▼ Mês             |                  |                 | 3      | Submeter Proposta                              |                  |
|                 |                 |            | <br>              |                  |                 |        | Enviar proposta para julgam                    | ento             |
|                 |                 |            | serir Limpar      |                  |                 |        | Ferramentas                                    |                  |
|                 |                 |            |                   |                  |                 |        | Visualizar/Imprimir                            |                  |
|                 |                 | Passo Ant  | erior Pr          | óximo Passo »    |                 |        | Verificar Pendências                           |                  |

13. Na Aba Passagens, quando solicitadas, o trecho, a quantidade, o tipo, a data da viagem e o custo unitário, devem ser preenchidos. Após o preenchimento, clique em INSERIR;

| > ORCAME    | NTO             |                                       |                   |                    | a Menu                                               |
|-------------|-----------------|---------------------------------------|-------------------|--------------------|------------------------------------------------------|
|             |                 | 0                                     |                   |                    | 1.Principal<br>1.1 Título                            |
|             |                 | Passagen                              | 8                 |                    | 1.2 Arquivos                                         |
|             |                 | Passagen                              | s                 |                    | 1.4 Abrangência                                      |
| Apagar      | Trecho          | Mês Quantidad                         | le Custo Unitário | Custo Total Opções | 2.Equipe e Cronograma                                |
| Apagar Sele | ecionados]      | 10(8)                                 |                   | K\$ 0,00           | 2.1 Membros                                          |
|             |                 | Incorir Novae Da                      | reamone           |                    | 2.2 Atividades                                       |
|             |                 | macini novda i d.                     | Jaugena           | _                  | 3.Orçamento                                          |
|             | Trecho:         | Preencherl                            |                   |                    | 3.2 Material de Consumo                              |
|             | Quantidade:     | i i i i i i i i i i i i i i i i i i i |                   | - (                | (?) 3.3 Passagens                                    |
|             | Tipo            |                                       |                   |                    | 3.4 Serviços de Terceiros<br>3.5 Material Dormanento |
|             |                 | Aérea 🗾                               |                   |                    | 3.6 Recursos Solicitados                             |
|             | Custo Unitário: | p,00                                  |                   |                    | 3.7 Orçamento Consolidado                            |
|             | Moeda:          | Em Real                               |                   | (                  | Submeter Proposta                                    |
|             | Data:           | 1° ▼ Mês                              |                   | (                  | Enviar proposta para julgamento                      |
|             |                 | Inserin Um                            | par               |                    | Ferramentas                                          |
|             |                 | in a start and                        |                   |                    | Visualizar/Imprimir<br>Verificar Pendências          |
|             |                 |                                       |                   |                    | Salvar                                               |
|             | e               | Passo Anterior                        | Próximo Passo »   |                    |                                                      |

14. Na Serviços de Terceiros, quando solicitado, os campos Pessoa Jurídica/Pessoa Física, Especificação e custo total, devem ser preenchidos. Após o preenchimento, clique em INSERIR;

| Outros Serviços                                                                                                   | os de Terceiros      | 1.Principal<br>1.1 Título<br>1.2 Arquivos                                                                                                    |
|----------------------------------------------------------------------------------------------------|----------------------|----------------------------------------------------------------------------------------------------|
| Serviços de                                                                                                    | le Terceiros         | 1.3 Plano de Apresent                                                                                                    |
| agar Tipo Especificação                                                                                           | Mês Custo To         | 1.4 Abrangência                                                                                                    |
| Total                                                                                                    | R                    | 2.Equipe e Cronograma                                                                                                    |
| agar Selecionados]                                                                                                |                      | 2.1 Membros                                                                                                    |
| Tipo: C Pessoa Jurídic<br>Especificação:<br>Custo Total: <u>b.00</u><br>Moeda: C Em Real<br>Data: <u>1° I</u> Més | Jica & Pessoa Física | 3.0rçamento         3.1 Diártas         3.2 Material de Consur         3.3 Passagens         3         3.4 Serviços de Tercel         3.5 Material Permaner         3.6 Recursos Solicitat         3.7 Orçamento Consol         Submeter Proposta<br>Ervára proposta para j         Ferramentas         Visualizar Amprimir |

15. Na Aba Material Permanente, quando solicitado, a especificação, o tipo (nacional ou importado), o custo unitário e a data de compra deverão ser preenchidos. Após o preenchimento dos dados clique no botão INSERIR;

| <ul> <li>&gt; ORÇAMENTO</li> <li>&gt; Material Permanento e Equipamentos</li> <li>Cadastre apenas o orçamento de menor valor.</li> <li>Cadastre apenas o orçamento de menor valor.</li> <li>Coss Senhor Pesquisador não esquega de incluir no valor final de equipamento todas as taxas de importação do mesmo, caso seja necessário.</li> <li>A deraí Permanente e Equipamentos</li> <li>A pagar cepecificação Mes Quantidade Custo Unitário Custo Total Opções</li> <li>Total rotal rotal rotal rotal rotal rotal as passagens</li> <li>2.1 Membros</li> <li>2.2 Atvidades</li> <li>3.1 Diárias</li> <li>3.1 Diárias</li> <li>3.2 Materiai de Consumo</li> <li>3.3 Passagens</li> <li>3.3 Passagens</li> <li>3.3 Secursos Solicitados</li> <li>3.3 Orçamento Consolidado</li> <li>3.3 Passagens</li> <li>3.4 Serviços de Terceiros</li> <li>3.5 Materiai Permanente</li> <li>3.6 Materiai Permanente</li> <li>3.6 Materiai Permanente</li> <li>3.7 orçamento Consolidado</li> <li>3.7 orçamento Consolidado</li> <li>3.7 orçamento Consolidado</li> <li>3.7 orçamento Consolidado</li> <li>3.8 necursos Solicitados</li> <li>3.9 orçamento</li> <li>3.9 arcianos Consolidados</li> <li>3.9 orçamento</li> <li>3.9 arcianos Consolidados</li> <li>3.9 orçamento Consolidados</li> <li>3.9 orçamento Consol</li></ul>                                                                                                    | ORÇAMENTO     Material Permanente e I                                            |                                                              |       | = Menu                                       |
|----------------------------------------------------------------------------------------------------|----------------------------------------------------------------------------------|--------------------------------------------------------------|-------|----------------------------------------------|
| Material Permanento e Equipamentos       1.1 Titulo         Cadastre apenas o orçamento de menor valor.       1.3 Piano de Apresentação         Obs. Senhor Pesquisador não esqueça de incluir no valor final do equipamento todas as taxas de importação do mesmo, caso seja necessáno.       1.3 Piano de Apresentação         Material Permanente e Equipamentos       1.1 Titulo         Apagar       Especificação       0         Mes       Quantidade       Custo Unitário       Custo Total       0         Inserir Novos Materiais Permanentes       2.2 Atividades       3.0 pagares         Especificação       0       3.1 Diárias       3.2 Pasasagens         Modea:       0       0       3.7 Orçamento Consolidado         Tipo:       Nacional C Importado       0       0       3.7 Orçamento Consolidado         Modea:       0       0       0       0       0       0       0         Modea:       0       0       0       0       0       0       0       0       0       0       0       0       0       0       0       0       0       0       0       0       0       0       0       0       0       0       0       0       0       0       0       0       0       0                                                                                                    | Material Permanente e I                                                          |                                                              |       |                                              |
| Cadastre apenas o orçamento de menor valor. 1.3 Plano de Apresentação   Obs. Senhor Pesquisador não esqueça de incluir no valor final do equipamento todas as taxas de importação do mesmo, caso seja necessário. 1.4 Abrangência   Apagar Especificação Més   Apagar Selecionados] 0   Inserir Novos Materiais Permanentes 3.0 reçamento   Especificação Més 0   Ouantidade 1.9 Plano de Apresentação   Ouantidade Custo Unitário   Ouantidade 1.4 Abrangência   Ouantidade R5 0.00   Ouantidade 1.9 Plano de Apresentação   Ouantidade 1.9 Plano de Apresentação   Ouantidade 1.9 Plano de Apresentação   Ouantidade 1.9 Plano de Apresentação   Ouantidade 1.9 Plano de Apresentação   Ouantidade 1.9 Plano de Apresentação   Noeda: Permanente   Ouantidade: 2.0 Noeda:   Image: 1.9 Plano de Apresentação   Noeda: Permanente   Noeda: E ne Real   Image: 1.9 Plano de Apresentação   Noeda: E ne Real   Image: 1.9 Plano de Apresentação   Noeda: E ne real   Image: 1.9 Plano de Apresentação   Noeda: E ne Real   Image: 1.9 Plano de Apresentação   Image: 1.9 Plano de Apresentação   Noeda: E ne Real   Image: 1.9 Plano de Apresentação   Image: 1.9 Plano de Apresentação   Image: </td <td></td> <td>quipamentos</td> <td></td> <td>1.Principal<br/>1.1 Título<br/>1.2 Arquivos</td>                                                                                                    |                                                                                  | quipamentos                                                  |       | 1.Principal<br>1.1 Título<br>1.2 Arquivos    |
| Obs. Senhor Pesquisador não esqueça de incluir no valor final do equipamento todas as taxas de importação do mesmo, caso seja necessário. 24 cuipe e Cronograma 2.1 Membros 2.2 Atividades   Apagar Especificação Més Quantidade Custo Unitário Custo Total Opções RS 0.00 3.1 Dáriras 2.2 Atividades   (Pagar Selecionados) Inserir Novos Materiais Permanentes 3.1 Dáriras 2.2 Atividades   Especificação Inserir Novos Materiais Permanentes 3.1 Dáriras 2.2 Atividades   Tipo: Nacional C Importado 0   Quantidade: Importado 0   Quantidade: Importado 0   Moeda: En Real 0   Data: Importado 0   Importado 0 0   Moeda: En Real 0   Data: Importado 0   Importado: Importado 0   Importado: Importado 0   Moeda: En Real 0   Data: Importado 0   Importado: Importado 0   Importado: 0 0   Importado: 0 0   Importado: 0 0   Importado: 0 0   Importado: 0 0   Importado: 0 0   Importado: 0 0   Importado: 0 0   Importado: 0 0   Importado: 0 0   Importado: 0 0   Importado: 0 0   Importado: 0 0 <td>Cadastre apenas o orçamer</td> <td>ito de menor valor.</td> <td></td> <td>1.3 Plano de Apresentação<br/>1.4 Abrangência</td>                                                                                                    | Cadastre apenas o orçamer                                                        | ito de menor valor.                                          |       | 1.3 Plano de Apresentação<br>1.4 Abrangência |
| Apagar Especificação Més Quantidade Custo Unitário Custo Total Opções 3.1 Dárias 3.2 Material de Consumo 3.1 Dárias 3.2 Material de Consumo 3.3 Passagens 3.3 Passagens 3.4 Serviços de Terceiros 3.5 Material de Consultados 3.7 Orçamento 3.7 Orçamento <td< td=""><td>Obs. Senhor Pesquisador não esqueça de incluir no v<br/>importação do mesmo, caso</td><td>alor final do equipamento todas as tax<br/>o seja necessário.</td><td>as de</td><td>2.Equipe e Cronograma<br/>2.1 Membros</td></td<>                                                                                                    | Obs. Senhor Pesquisador não esqueça de incluir no v<br>importação do mesmo, caso | alor final do equipamento todas as tax<br>o seja necessário. | as de | 2.Equipe e Cronograma<br>2.1 Membros         |
| Apagar     Especificação     Més     Quantidade     Custo Unitário     Ocusto Total     Opções       Ipagar     Selectionados     3.1 Diárias     3.2 Materiai de Consumo       Ipagar Selectionados     3.3 Passagens     3.3 Passagens       Ispecificação: <ul> <li>Importado</li> <li>Importado</li> <li>Impor</li></ul>                                                                                                    | Material Permanente e I                                                          | equipamentos                                                 |       | 2.2 Atividades                               |
| Total     R\$ 0,00     3.1 Diafrais       [Apagar Selectionados]     3.2 Material de Consumo     3.2 Material de Consumo       Inserir Novos Materiais Permanentes     3.4 Serviços de Terceiros       Especificação: <ul> <li>Pagar Selectionados]</li> </ul> 3.6 Material de Consumo           Tipo: <ul> <li>Nacional C Importado</li> <li></li></ul>                                                                                                    | Apagar Especificação Mês Quantid                                                 | ade Custo Unitário Custo Total (                             | pções | 3.Orçamento                                  |
| [Apagar Selecionados]     3.2 Material de Consumo       Inserir Novos Materiais Permanentes     3.1 Serviços de Terceiros       Especificação: <ul> <li></li></ul>                                                                                                    | Total                                                                            | R\$ 0,00                                                     |       | 3.1 Diárias                                  |
| Inserir Novos Materiais Permanentes     3.3 Jassagens       Especificação:     3.4 Serviços de Terceiros       Tipo:        • Nacional C Importado       Quantidade:        •                                                                                                    | [Apagar Selecionados]                                                            |                                                              |       | 3.2 Material de Consumo                      |
| Especificação:<br>Tipo:<br>Ouantidade:<br>Ouantidade:<br>Moeda:<br>Custo Unitário:<br>Data:<br>Data:<br>Immerir Limper<br>Custo Initário:<br>Data:<br>Immerir Limper<br>Custo Initário:<br>Data:<br>Custo Initário:<br>Data:<br>Custo Initário:<br>Data:<br>Custo Initário:<br>Data:<br>Custo Initário:<br>Data:<br>Custo Initário:<br>Data:<br>Custo Initário:<br>Data:<br>Custo Initário:<br>Data:<br>Custo Initário:<br>Data:<br>Custo Initário:<br>Custo Initário:<br>Custo Initário:<br>Custo Initário:<br>Data:<br>Custo Initário:<br>Custo Initário:<br>Custo Initári | Inserir Novos Materiais                                                          | Permanentes                                                  |       | 3.4 Senticos de Terceiros                    |
| Especificação.       3.6 Recursos Solicitados         Tipo:          • Nacional C Importado        3.7 Orçamento Consolidado         Quantidade:          • Proposta        Enviar proposta para julgamento         Custo Unitário:          p.oo           • Enviar proposta para julgamento          Moeda:          • Em Real           • Visualizar Amprimir          Data:          • Emviri Limper           • Salvar                                                                                                    | <b>F</b>                                                                         |                                                              |       | 3.5 Material Permanente                      |
| Tipo: <ul> <li>Nacional C Importado</li> <li>Submeter Proposta</li> <li>Enviar proposta para julgamento</li> <li>Dota:</li> <li> <ul> <li>Emvire Mes</li> <li>Salvar</li> </ul>                Image: Image: Image:</li></ul>                                                                                                    | Especificação:                                                                   |                                                              | 3     | 3.6 Recursos Solicitados                     |
| Tipo: • Nacional C Importado<br>Quantidade:<br>Quantidade:<br>Custo Unitário:<br>Moeda:<br>Data:<br>Immentr Umpar<br>• Nacional C Importado<br>• Submeter Proposta<br>Enviar proposta para julgamento<br>• Ferramentas<br>• Visualizar/Imprimir<br>• Verificar Pendéncias<br>Salvar<br>• Salvar                                                                                                    |                                                                                  |                                                              | 0     | 3.7 Orçamento Consolidado                    |
| Quantidade:     image: construction of the sector of the sector of the sec                                                                                                    | Tipo: • Nacional • Impo                                                          | tado                                                         | 3     | Submeter Proposta                            |
| Custo Unitário: p.oo<br>Moeda: © Em Real<br>Data: 10 Més<br>Inserir Limpar<br>Ferramentas<br>Visualizar Imprimir<br>Verificar Pendéncias<br>Salvar                                                                                                    | Quantidade: 1                                                                    |                                                              | (?)   | Enviar proposta para julgamento              |
| Moeda: © Em Real @ Visualizar Amprimir<br>Data: 1º Més @ Verificar Pendéncias<br>Salvar                                                                                                    | Custo Unitário: 0,00                                                             |                                                              | 3     | Forramontas                                  |
| Data:        Data:     Image: Theorem interview     Verificar Pendéncias       Inserir     Limpar                                                                                                    | Moeda: 📀 Em Real                                                                 |                                                              | 3     | Visualizar/Imprimir                          |
| Inserir Limpar                                                                                                    | Data: <u>1°</u> Mês                                                              |                                                              | 3     | Verificar Pendências                         |
|                                                                                                    | Inserir                                                                          | ar                                                           |       | Sarvar                                       |
| Passo Anterior Próximo Passo >>                                                                                                    | « Passo Anterior                                                                 | Próximo Passo »                                              |       |                                              |

16. As abas RECURSOS SOLICITADOS e ORÇAMENTO CONSOLIDADO são preenchidas automaticamente, com os valores extraídos dos preenchimentos das abas anteriores.

| > ORÇAMENTO                        |                 |                |        |      |       | 1.Principal                                   |
|------------------------------------|-----------------|----------------|--------|------|-------|-----------------------------------------------|
| Recursos S                         | olicitados à FA | PERGS          |        |      |       | 1.1 Huio<br>1.2 Arquivos                      |
|                                    | <u>Em Real</u>  |                |        |      |       | 1.3 Plano de Apresentação<br>1.4 Abrangência  |
|                                    | Ano 1           |                |        |      |       | 2.Equipe e Cronograma                         |
| Elementes de Despesa               |                 | Trime          | estres |      | Total | 2.1 Membros                                   |
| ciementos de bespesa               | 1º              | 2 <sup>n</sup> | 3ª     | 4ª   | Total | 2.2 Atividades                                |
| Diárias                            | 0,00            | 0,00           | 0,00   | 0,00 | 0,00  | 3 Orcamento                                   |
| Material de Consumo                | 0,00            | 0,00           | 0,00   | 0,00 | 0,00  | 3.1 Diárias                                   |
| Passagens                          | 0,00            | 0,00           | 0,00   | 0,00 | 0,00  | 3.2 Material de Consumo                       |
| Hospedagem e Alimentação           | 0,00            | 0,00           | 0,00   | 0,00 | 0,00  | 3.3 Passagens                                 |
| Outros Serviços de Terceiros       | 0,00            | 0,00           | 0,00   | 0,00 | 0,00  | 3.4 Serviços de Terceiros                     |
| - Pessoa Física                    | 0,00            | 0,00           | 0,00   | 0,00 | 0,00  | 3.5 Material Permanente                       |
| - Pessoa Jurídica                  | 0,00            | 0,00           | 0,00   | 0,00 | 0,00  | 3.6 Recursos Solicitados                      |
| Equipamentos e Material Permanente | 0,00            | 0,00           | 0,00   | 0,00 | 0,00  | 3.7 Orçamento Consolidado                     |
| Pessoal                            | 0,00            | 0,00           | 0,00   | 0,00 | 0,00  | Submeter Pronosta                             |
| Bolsas                             | 0,00            | 0,00           | 0,00   | 0,00 | 0,00  | Enviar proposta para julgamento               |
| Total                              | 0,00            | 0,00           | 0,00   | 0,00 | 0,00  |                                               |
|                                    |                 |                |        |      |       | Ferramentas                                   |
| « Passo Anterior                   | Próxi           | mo Passo »     |        |      |       | Visualizar Amprillini<br>Verificar Pendências |
|                                    |                 |                |        |      |       | Salvar                                        |

17. Após visualizar o ORÇAMENTO CONSOLIDADO, a ferramenta VERIFICAR PENDÊNCIAS poderá ser utilizada. Nela, todas as pendências que impedirão a submissão de sua proposta serão mostradas.

| APERGS                                              | Menu Inicial Visualizar Verif<br>Bem vindo(a) Paulo Ricardo Lo Sua s | icar Pendéncias Salvar Bloquear tela Sair<br>sessão irábiloquear em: 045851 Horário do Servidor 03:26:50 |
|-----------------------------------------------------|----------------------------------------------------------------------|----------------------------------------------------------------------------------------------------|
| > ORÇAMENTO Orçamento Consolidad                    | 0                                                                    | □ Menu     1.Principal     1.1 Titulo     1.2 Arquivos     1.3 Plano de Apresentação                     |
| Orçamento Consolidad                                | D                                                                    | 1.4 Abrangência                                                                                          |
| Elementos de Despesa                                | R\$                                                                  | 2.Equipe e Cronograma                                                                                    |
| Diárias                                             | 0,00                                                                 | 2.1 Membros                                                                                              |
| Material de Consumo                                 | 0,00                                                                 | 2.2 AtMdades                                                                                             |
| Passagens                                           | 0,00                                                                 | 3.Orçamento                                                                                              |
| Outros Serviços de Terceiros                        | 0,00                                                                 | 3.1 Diárias                                                                                              |
| - Pessoa Física                                     | 0,00                                                                 | 3.2 Material de Consumo                                                                                  |
| - Pessoa Jurídica                                   | 0,00                                                                 | 3.3 Passagens                                                                                            |
| Equipamentos e Material Permanente                  | 0,00                                                                 | 3.4 Serviços de Terceiros                                                                                |
| Total                                               | 0,00                                                                 | 3.5 Material Permanente                                                                                  |
| Valor total solicitado : <b>R\$ 0</b><br>Zero Reais | .00                                                                  | 3.7 Orçamento Consolirado<br>Submeter Proposta<br>Enviar proposta para julgamento                        |
| ≪ Passo Anterior Próvim                             | o Passo a                                                            | Ferramentas<br>Visualizar Imprimir<br>Verificar Pendéncias<br>Salvar                                     |

18. A ferramenta VERIFICAÇÃO DE PENDÊNCIAS, não realiza a conferência automática dos anexos, portanto, REVISE SUA PROPOSTA.

As mensagens com [Erro] do lado direito deverão ser verificadas e corrigidas para o envio da proposta. [Erros] ou [Avisos] gerados por falha no preenchimento do formulário de submissão podem ser acessados bastando clicar sobre o referido [Erro] ou [Aviso].

| FAPERGS                                                                                            |                         | Menu Inicial Visualizar Ve                                                                             | rificar P | Pendências Salvar Bloquear tela Sair                       |
|----------------------------------------------------------------------------------------------------|-------------------------|----------------------------------------------------------------------------------------------------|-----------|------------------------------------------------------------|
|                                                                                                    |                         | Bern vindo(a) Paulo Ricardo Lo Su                                                                      | a sessão  | ão irá bloquear em: 04:59:43 Horário do Servidor: 03:31:54 |
| > ARQUIVOS                                                                                         |                         |                                                                                                    |           | D Menu                                                     |
|                                                                                                    | Verifica                | ação de Pendências                                                                                     |           |                                                            |
| Para enviar os Docume<br>Documentos Pessoais<br>Documento Pessoal so<br>outra proposta, ele está   | n<br>E<br>Ii<br>I 1. Pr | Verificação de Pendéncias<br>oposta:                                                                   |           | Imprimir Fechar ntação                                     |
|                                                                                                    | 1.2<br>emp              | O Documento Pessoal "Tecnova - CPF do(s) representante(s) lega<br>resa" deve ser enviado.              | l(is) da  | a (Erro)                                                   |
|                                                                                                    | 1.4 M                   | lão há nenhum município selecionado em "Abrangência".                                                  |           | [Aviso]                                                    |
| Nome                                                                                               | 2. Eq                   | uipe:                                                                                                  |           |                                                            |
| <u>10131937-edital-</u><br>pdmp-9.pdf<br><u>10131937-edital-</u><br>pdmp-9.pdf<br>10131937_edital- | 2.1 +                   | tá apenas o coordenador na equipe do projeto.<br>Jão há nenhuma "Alividade" cadastrada.                |           | [Aviso] :eiros<br>[Aviso] ente<br>ados                     |
| pdmp-9.pdf                                                                                         | <u>3. Or</u>            | çamento:                                                                                               |           | solidado                                                   |
| 10131937-edital-<br>pdmp-9.pdf<br>10131937-edital                                                  | 3.1 M<br>3.2 M          | ião há nenhuma "Diária" cadastrada.<br>Ião há nenhum "Material de Consumo" cadastrado.                 |           | [Aviso]<br>[Aviso] a julgamento                            |
| pdmp-9.pdf                                                                                         | 3.3 N                   | lão há nenhuma "Passagem" cadastrada.                                                                  |           | [Aviso]                                                    |
| 10131937-edital-                                                                                   | 3.4 1                   | lão há nenhum "Serviço de Terceiro" cadastrado.                                                        |           | [Aviso]                                                    |
| pdmp-9.pdf                                                                                         | 3.5 N                   | lão há nenhum "Material Permanente" cadastrado.                                                        |           | [Aviso]                                                    |
| pdmp-9.pdf                                                                                         | Kbytes                  | desnecessidade                                                                                         |           | Salvar                                                     |
| 10131937-edital-<br>pdmp-9.pdf                                                                     | 459<br>Kibytes          | Tecnova - Comprovação do vínculo do Coordenador do Projeto à Empresa                                   |           |                                                            |
| 10131937-edital-<br>pdmp-9.pdf                                                                     | 459<br>Kibytes          | Tecnova - Declaração de comprometimento de aporte de econtrapartida financeira                         |           |                                                            |
| 10131937-edital-<br>pdmp-9.pdf                                                                     | 458<br>Kibytes          | Tecnova - Comprovante de residência do(s) representante(s)<br>legal(is) da empresa (Documento Pessoal) | •         |                                                            |
| 10131937-edital-                                                                                   | 458                     | Tecnova - RG do(s) representante(s) legal(is) da empresa 🕞                                             |           |                                                            |
|                                                                                                    |                         |                                                                                                    |           |                                                            |

19. Após a correção dos [Erros], clicar no Submenu à direita, ENVIAR PROPOSTA PARA JULGAMENTO. Antes da confirmação final, a tela abaixo será mostrada, possibilitando ainda a correção de eventuais [Erros] ou [Avisos]. Após a revisão, clicar no botão SUBMETER PROPOSTA;

| Bem vindo                                                                      | (a) Paulo Ricardo Lo Sua sess | são irá bloquear em: 04:59:52 Horário do Servidor: 04:02:24 |
|--------------------------------------------------------------------------------|-------------------------------|-------------------------------------------------------------|
|                                                                                |                               |                                                             |
|                                                                                |                               | 🗆 Menu                                                      |
|                                                                                |                               | 1.Principal                                                 |
| 4 Drowosta                                                                     |                               | 1.1 Título                                                  |
| 1. 11 000588.                                                                  |                               | 1.3 Plano de Apresentação                                   |
| 1.4 Não há nenhum município selecionado em "Abrangência".                      | [Aviso]                       | 1.4 Abrangência                                             |
| 2. Equipe:                                                                     |                               | 2.Equipe e Cronograma                                       |
|                                                                                |                               | 2.1 Membros                                                 |
| 2.1 Há apenas o coordenador na equipe do projeto.                              | [Aviso]                       | Z.Z Atmuzues                                                |
| 2.2 Não há nenhuma "Atividade" cadastrada.                                     | [Aviso]                       | 3.Orçamento                                                 |
|                                                                                |                               | 3.1 Diárias<br>3.2 Material de Consumo                      |
| 3. Orçamento:                                                                  |                               | 3.3 Passagens                                               |
| 3 1 Não há nenhuma "Diária" cadastrada                                         | lâvisol                       | 3.4 Serviços de Terceiros                                   |
| 32 Não há nenhum "Material de Consumo" cadastrado                              | [Aviso]                       | 3.5 Material Permanente                                     |
| 3.3 Não há nenhuma "Passagem" cadastrada                                       | [Aviso]                       | 3.6 Recursos Solicitados<br>3.7 Orcamento Consolidado       |
| 3.4 Não há nenhum "Servico de Terceiro" cadastrado                             | [Aviso]                       | S.r Orçaniento Consolitadao                                 |
| 3.5 Não há nenhum "Material Permanente" cadastrado                             | [Aviso]                       | Submeter Proposta                                           |
|                                                                                | [ wide]                       | Enviar proposta para juigamento                             |
| Atenção! As mensagens com [Erro] do lado direito deverão ser verificadas e co  | orrigidas para o envio da     | Ferramentas                                                 |
| proposta. [Erros] ou (Avisos) gerados por falha no preenchimento do formulário | o de submissão podem ser      | Visualizar/Imprimir                                         |
| acessados pastando circar sobre o referido (Erroj ou <mark>panso</mark> ).     |                               | Salvar                                                      |
| Submeter Proposta                                                              |                               |                                                             |
|                                                                                |                               |                                                             |

20. Após clicar no botão SUBMETER PROPOSTA, mais uma tela de instruções será apresentada. Esta será a ÚLTIMA CONFIRMAÇÃO antes da submissão, então revise sua proposta, verifique se todos os campos, orçamento e documentação foram preenchidos da forma correta. A Proposta NÃO poderá

ser editada após a submissão, apenas uma nova poderá ser submetida, que substituirá a submissão anterior.

| nir Fechar |
|------------|
| mir Fechar |
| sê ainda   |
| :ê ainda   |
| cê ainda   |
| cê ainda   |
|            |
| próprios   |
|            |
| APERGS     |
|            |
|            |
|            |
|            |
|            |
|            |
| APERGS     |

21. Após clicar no botão SUBMETER PROPOSTA, a submissão passará a ter o status SOB ENQUADRAMENTO e uma confirmação com o número de protocolo de submissão será enviada para o email registrado no cadastro do proponente no SIGFAPERGS.

Sua proposta poderá ser consultada a qualquer tempo na seção Minhas Propostas/Inscrições Submetidas, no menu inicial.

| Ate 04-06-2020 • Documentação complementar - EDITAL FAPERGS/CNP0/SEBRAE 08/2019 -<br>PROGRAMA DOUTOR EMPREENDEDOR - PDEmp |          |
|----------------------------------------------------------------------------------------------------|----------|
| Até 03-06-2020 • ENVIO DE RELATÓRIO TÉCNICO FINAL- Edital 08/2014 - Programa Primeiros<br>Projetos – ARD/PPP/FAPEROS/CNPq | 1        |
| Minhas Propostas/Inscrições em Edição                                                                                     | >>       |
| 25.03.2020 • Título não definido                                                                                          |          |
| 17.03.2020 • Paulo Ricardo Lopes Leite                                                                                    |          |
| 17.03.2020 • Paulo Ricardo Lopes Leite                                                                                    |          |
| 💋 12.03.2020 • Título não definido                                                                                        |          |
| Minhas Propostas/Inscrições em Andamento/Concluídas                                                                       | <b>»</b> |
| 🖉 01.11.2019 • Paulo Ricardo Lopes Leite                                                                                  |          |
| 29.10.2019 • Paulo Ricardo Lopes Leite                                                                                    |          |
| 18.10.2019 • Paulo Ricardo Lopes Leite                                                                                    |          |
| Minhas Propostas/Inscrições Submetidas                                                                                    | »        |
| ✔ 02.06.2020 • Teste                                                                                                    |          |
| Título • Teste                                                                                                    |          |
| Edital • COVID - EDITAL 07/2020 PROGRAMA FINEP – TECNOVAVRS 2ª EDIÇÃO Subvenção Ecc<br>à Inovação                         | nômica   |
| Coordenador • Paulo Ricardo Lopes Leite                                                                                   |          |
| Modalidade • Projeto                                                                                                    |          |
| Enviado em • 02.06.2020                                                                                                   |          |
| Situação - Sob Enquadramento                                                                                              |          |
| 0 😼                                                                                                    | 0        |
| ☑ 16.12.2019 • Testestestes                                                                                               |          |
| 11.04.2019 • Paulo Ricardo Lopes Leite                                                                                    |          |
| Propostas/Inscrições das quais faço parte da equipe                                                                       | >>       |
|                                                                                                    |          |
|                                                                                                    |          |